## Інструкція додавання кваліфікованих сертифікатів відкритих ключів до файлового контейнера КЕП виданого ЦСК «Україна»

## Перед початком виконання дій, вказаних у цій інструкції обов'язково зробіть резервну копію свого КЕП!

Для додавання кваліфікованих сертифікатів знадобиться заздалегідь зроблена копія КЕП, ПЗ "Модуль роботи з ключовим контейнером", власні кваліфіковані сертифікати відкритих ключів, кореневий сертифікат ЦСК «Україна», кореневий сертифікат Центрального засвідчувального органу.

ПЗ "Модуль роботи з ключовим контейнером" - Завантажити

Кореневий сертифікат ЦСК «Україна» - Завантажити

Кореневий сертифікат Центрального засвідчувального органу - Завантажити

1. Завантажуємо та встановлюємо ПЗ "Модуль роботи з ключовим контейнером".

| 15 setup_CiX509_CtxViewer.exe                                                                                                    | 03.07.2023                                                               | 10:09  | П |
|----------------------------------------------------------------------------------------------------|--------------------------------------------------------------------------|--------|---|
| 🕞 Встановлення — Модуль роботи з ключовим контейнеро                                                                                                    | _ □                                                                      | ×      | C |
| <b>Ліцензійна угода</b><br>Будь ласка, прочитайте ліцензійну угоду.                                                                                                    |                                                                          |        |   |
| Будь ласка, прочитайте ліцензійну угоду. Ви повинні прийняти у<br>перш ніж продовжити встановлення.                                                                                                    | умови цієї угод                                                          | и,     |   |
| Ліцензійна угода ТОВ "Сайфер ПРО".<br>Важливо! ПРОЧИТАЙТЕ УВАЖНО!<br>Ця ліцензійна угода (далі: "Угода") є юридичним документом,<br>укладається між Вами (фізичною або юридичною особою) і ТОВ<br>ПРО". Щодо зазначеного вище програмного продукту ТОВ "Сай<br>(далі: "Програма" або "Програмне забезпечення"), що включає є<br>програмне забезпечення, записане на відповідних носіях, будь-<br>друковані матеріали та будь-яку "вбудовану" або електронну<br>документацію. Встановлюючи, копіюючи або іншим чином вико<br>Програму, Ви тим самим приймаєте на себе умови цієї Угоди. Якц | вона<br>"Сайфер<br>фер ПРО".<br>в себе<br>які<br>эристовуючи<br>цо Ви не |        |   |
| Я приймаю умови угоди                                                                                                    |                                                                          |        |   |
| Далі                                                                                                    | > Ска                                                                    | сувати |   |

2. Копіюємо свій КЕП в окрему папку та міняємо розширення файлу з .ZS2 на .pfx

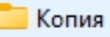

- 40103213\_2408609292\_DU240701174056.ZS2
- 40103213\_U240701174056.ZS2

40103213\_2408609292\_DU240701174056.pfx

Rev 40103213\_U240701174056.pfx

- 3. Заходимо на портал ЄСКО КНЕДП АБ «УКРГАЗБАНК» <u>https://caas-</u><u>qca.ukrgasbank.com/</u>.
- 4. Обираємо потрібний КНЕДП КНЕДП ТОВ «Центр сертифікації ключів «Україна».

| -qca.ukrgasbank.com |                |                        |                |                                                 |                        |       |
|---------------------|----------------|------------------------|----------------|-------------------------------------------------|------------------------|-------|
|                     | еко-банк       |                        |                |                                                 | УКР                    | ENG   |
| 📄 Клієн             | т єдиного серв | ісу криптографічних оп | ерацій         | Агент ЄСКО                                      | єско                   |       |
|                     | -              |                        | -              | відключено                                      | підключе               | но    |
|                     |                |                        |                | 🧄 Людям                                         | і із порушення         | м зор |
| Особистий ключ      | Перевірити ЕП  |                        |                |                                                 |                        |       |
| Параметри сесії     |                | Параметри ключа        |                |                                                 |                        |       |
| Період активації    | слюча, хв:     | КНЕДП/АЦСК:            |                | КНЕДП АБ "УКРГАЗБАН                             | K"                     | ~     |
| 15                  |                | Тип ключа:             | КНЕДП "/       | АЦСК Національного ба<br>КНЕДП ІДД ДПС          | нку України"           | Î     |
|                     |                | Шлях до контейнеру:    |                | КНЕДП "Дія"<br>                                 | uouie "Vrpaïua"        |       |
|                     |                | Пароль:                | kinggir för    | (НЕДП АТ КБ "ПРИВАТБ                            | АНК"                   | ъ     |
|                     |                | Розпочати роботу з кл  | ¢              | КНЕДП АТ "УКРСИББАН<br>КНЕДП "MASTERKEY"        | ΗΚ."<br>"              | L     |
|                     |                |                        | K              | НЕДП Збройних Сил Укј<br>КНЕДП - АЦСК МВС Укр   | раїни<br>аїни          | Ŀ     |
|                     |                |                        | КНЕДП Дер<br>К | жавної прикордонної с<br>НЕДП ЦСК АТ "Укрзалізі | лужби України<br>ниця" | 1     |
|                     |                |                        | КНЕДП          | "АЦСК ринку електрич                            | ної енергії"           | L     |
|                     |                |                        | KHE            | кнеді і ДП "УСС"<br>1П органів прокуратури      | України                |       |

5. Вибираємо файл з КЕП.

| 🌶 Открытие                                                                |             |                                        |                  |                  | ×                         | ×±          | Історія завантажень | × +                   |                      |
|---------------------------------------------------------------------------|-------------|----------------------------------------|------------------|------------------|---------------------------|-------------|---------------------|-----------------------|----------------------|
| $\leftrightarrow$ $\rightarrow$ $\checkmark$ $\uparrow$ $\square$ > Рабоч | ий стол → к | л > Копия                              | ~                | С Поиск в: Коп   | ия р                      |             |                     |                       |                      |
| Упорядочить 👻 Новая папка                                                 |             |                                        |                  |                  | ≣ • 🔲 😗                   |             |                     |                       | _                    |
| > 🔷 OneDrive - Personal                                                   |             | Имя                                    | Дата изменения   | Тип              | Размер                    |             |                     |                       | <b>YKP</b> ENG       |
|                                                                           | — I         | 40103213_2408609292_DU240701174056.pfx | 01.07.2024 17:42 | "PKCS#12-контей. | 1 КБ                      |             |                     |                       | 221/2                |
| 🛄 Рабочий стол                                                            | *           | 40103213_U240701174056.pfx             | 01.07.2024 17:41 | "PKCS#12-контей. | 1 КБ                      | іних ог     | перацій             | Агент ЕСКО            | ECKO                 |
| 🛓 Загрузки                                                                | *           |                                        |                  |                  |                           |             |                     | відключено            | підключено           |
| 🧾 Документы                                                               | *           |                                        |                  |                  |                           |             |                     | 🧄 Людя                | ам із порушенням зор |
| 🔀 Изображения                                                             | *           |                                        |                  |                  |                           |             |                     |                       |                      |
| 🕖 Музыка                                                                  | *           |                                        |                  |                  |                           |             |                     |                       |                      |
| 🛃 Видео                                                                   | *           |                                        |                  |                  |                           |             |                     |                       |                      |
| UGB_new_root (1)                                                          |             |                                        |                  |                  |                           |             |                     |                       |                      |
| 🚞 машинки                                                                 |             |                                        |                  |                  |                           |             | КНЕДП ТОВ           | "Центр сертифікації к | лючів "Україна" 🗸    |
|                                                                           | FACE OV     |                                        |                  | Herupesi da      | čeu /* datat oficit il su |             |                     |                       |                      |
| иния факла.                                                               |             |                                        |                  | Открыть          | или ( .uaç .pix; .ji >    |             |                     | [Файл на диску]       | ~                    |
|                                                                           |             |                                        |                  |                  |                           | ii<br>Ienvr |                     |                       | Вибрати файл         |
|                                                                           |             |                                        |                  |                  | шлях до коптем            | icpy.       |                     |                       | риорали фанл         |
|                                                                           |             |                                        |                  |                  | Пароль:                   |             |                     |                       | ۲                    |
|                                                                           |             |                                        |                  |                  | Розпочати                 | роботу з к  | слючем              | Очистити форму        |                      |
|                                                                           |             |                                        |                  |                  |                           |             |                     |                       |                      |

- 6. Вводимо власний пароль від КЕП та натискаємо «Розпочати роботу з ключем».
- 7. Завантажуємо кваліфіковані сертифікати відкритих ключів.

| М УКРЕСТЗБСІНК               |                               |                               | 00:14      | 53 YKP ENG        |       |
|------------------------------|-------------------------------|-------------------------------|------------|-------------------|-------|
| Клієнт єдиного серв          | ісу криптографічних о         | перацій                       | Агент ЄСКО | ЕСКО              |       |
|                              |                               |                               | відключено | підключено        |       |
|                              |                               |                               | Ф Людям і  | з порушенням зору |       |
|                              |                               |                               |            |                   |       |
| Особистий ключ Перевірити ЕП | Створити ЕП Зашифрувати       | Розшифрувати                  |            |                   | -1    |
| Дії                          | Загальна інформація про к     | люч ЕП                        |            | Je                | 19 AN |
| Загальна інформація          | Повне ім'я                    |                               | ~7N4       |                   |       |
| Загалопа інформация          | Серійний номер                | 6. 11 6. 6. 6. 6. 7. 7. 7. 7. |            | 000001            |       |
| Сертифікат ключа підпису     | сертифікату                   |                               |            |                   |       |
| Сертифікат ключа шифрування  | Початок дії                   | 01.07.2024, 18:2              | 8:35 GMT+3 |                   |       |
|                              | Закінчення дії                | 30.06.2026, 23:5              | 9:59 GMT+3 |                   |       |
| завершити росоту з ключем    | Електронна печатка            | HI                            |            |                   |       |
|                              | Стартовий                     | LI                            |            |                   |       |
|                              | Стартовии                     | ru                            |            |                   | 2     |
|                              |                               |                               |            | . 6               | ~     |
|                              | загальна інформація про к     | люч шифрування                |            | -                 |       |
|                              | Повне ім'я                    | · ·                           |            |                   |       |
|                              | Серійний номер<br>сертифікату |                               |            | JU0001            |       |
|                              | Початок дії                   | 01.07.2024, 18:2              | 8:35 GMT+3 |                   |       |
|                              | Закінчення дії                | 30.06.2026, 23:5              | 9:59 GMT+3 |                   |       |
|                              | Електронна печатка            | Hi                            |            |                   |       |
|                              | Кваліфікований                | Так                           |            |                   |       |
|                              | Стартовий                     | Hi                            |            |                   |       |

8. Відкриваємо папку з копією КЕП зі зміненим розширенням файлу на .pfx, та завантаженими кваліфікованими сертифікатами відкритих ключів, кореневим

сертифікатом ЦСК «Україна», кореневим сертифікатом ЦЗО. Відкриваємо копію КЕП за допомогою ПЗ "Модуля роботи з ключовим контейнером".

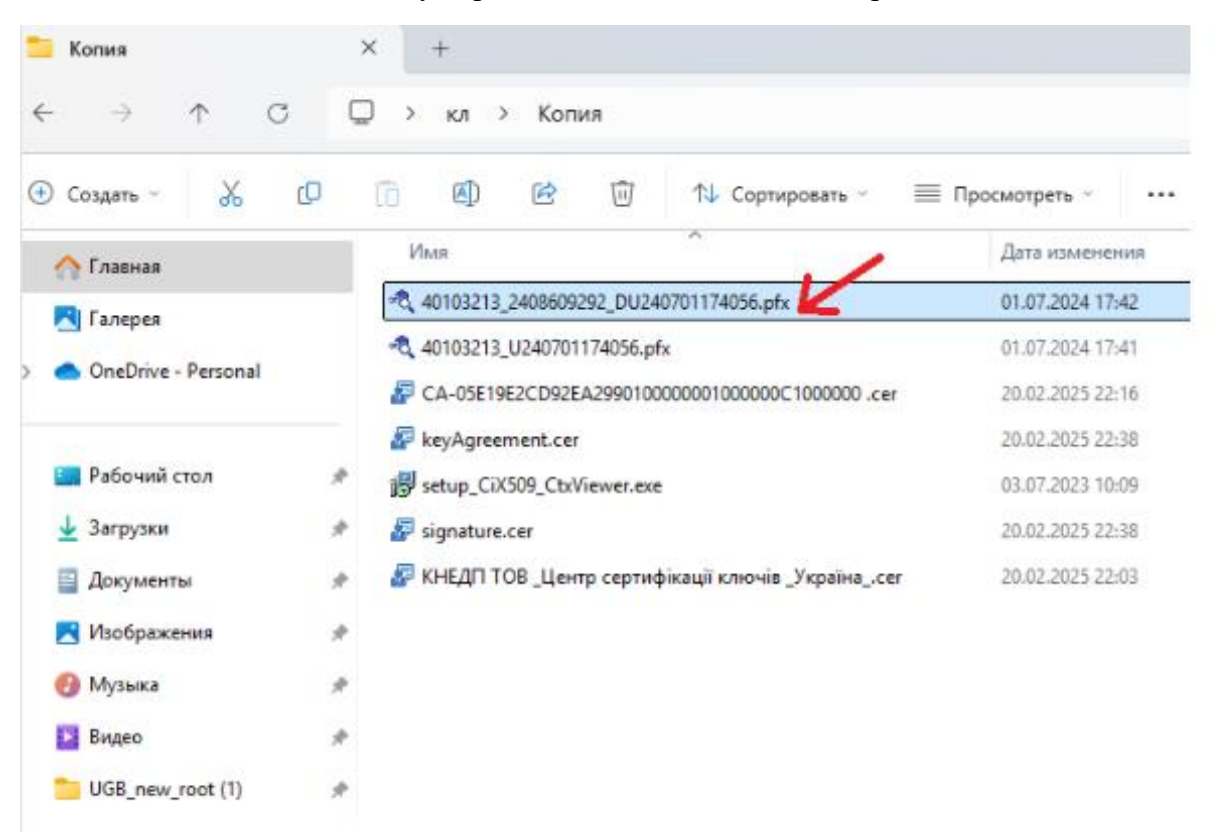

9. Вводимо власний пароль до КЕП.

| 🔩 Моду     | ль роботи з ключов   | им контейнером  |         |             |           |                                     |                                                                                          |                                          |  |
|------------|----------------------|-----------------|---------|-------------|-----------|-------------------------------------|------------------------------------------------------------------------------------------|------------------------------------------|--|
| Контейн    | ер Перегляд Серві    | c               |         |             |           |                                     |                                                                                          |                                          |  |
| •<br>Вихід | Відкрити Зберегти як | Надіслати запит | Друк Оч | П<br>истити |           |                                     |                                                                                          |                                          |  |
| Коротко    | Докладно             |                 |         |             |           |                                     |                                                                                          |                                          |  |
|            |                      |                 |         |             |           |                                     |                                                                                          |                                          |  |
|            |                      |                 |         |             |           |                                     |                                                                                          |                                          |  |
|            |                      |                 |         |             | Завантаже | ення кон                            | гейнера                                                                                  | ×                                        |  |
|            |                      |                 |         |             | Завантаже | ення конт                           | гейнера                                                                                  | ×                                        |  |
|            |                      |                 |         |             | Завантажи | ення конт<br>Тип                    | гейнера<br>[Файл на диосу]<br>[Мосечн]40103213_2406609292_0112402011                     | ×                                        |  |
|            |                      |                 |         |             | Завантаже | ення конт<br>Тип<br>Шлях<br>Пароль  | гейнера<br>[Файл на диосу]<br>1 <u>\Коптия\40103213_2408609292_DU2407011</u><br>def      | ⊻<br>[74056.pfx] ▼ []                    |  |
|            |                      |                 |         |             | Завантажи | <b>тип</b><br>Тип<br>Шлях<br>Пароль | гейнера<br>[Файл на диску]<br>/¥Сотия\40103213_2408609292_DU2407011<br>def               | ×<br>₽<br>174056.pf3 ×                   |  |
|            |                      |                 |         |             | Завантажи | тип<br>Тип<br>Шлях<br>Пароль        | гейнера<br>[Файл на диску]<br><u>(Укотия\40103213_2408609292_DU2407011</u><br>           | Х<br>174056;рfX т<br>И <u>Ві</u> днінити |  |
|            |                      |                 |         |             | Завантажи | ення конт<br>Тип<br>Шлях<br>Пароль  | гейнера<br>[Файл на диску]<br><u>IVConsul (40103213_2406609292_DU2407011</u><br>]def<br> | Х<br>74056р5б т<br>И <u>Ві</u> дмінити   |  |
|            |                      |                 |         |             | Завантажи | ення конт<br>Тип<br>Шлях<br>Пароль  | гейнера<br>[Файл на диску]<br> \Kопия\40103213_2408609292_DU2407011<br> def<br>          | Х<br>24056.5151 т<br>И <u>Ві</u> днінити |  |
|            |                      |                 |         |             | Завантажи | ення конт<br>Тип<br>Шлях<br>Пароль  | гейнера<br>[Файл на диску]<br> \Котия\40103213_2408609292_DU2407011<br> def<br>          | Х<br>24056.pff т<br>И Відмінити          |  |
|            |                      |                 |         |             | Завантажи | тип<br>Шлях<br>Пароль               | гейнера<br>[Файл на диску]<br>]\Komun\40103213_2408609292_DU2407011<br>]def<br>          | Х<br>(20056.рб. т)<br>И Відмінити        |  |

10. Нажимаємо «Контейнер» - «Зареєструвати сертифікат».

| Робота з ключов         | им контейнером власника |               |
|-------------------------|-------------------------|---------------|
| онтейнер Перегля        | д Сервіс                |               |
| Відкрити<br>Зберегти як |                         | Друк Очистити |
| Змінити пароль          | контейнера              |               |
| Планова зміна к         | лючів                   |               |
| Додати ключі зв         | 'язку                   | _             |
| Зберегти запит          |                         |               |
| Перетворити се          | ртифікат на запит       |               |
| Зареєструвати с         | ертифікат               |               |
| Очистити                |                         |               |
| Russia                  |                         |               |

11. Обираємо сертифікат підпису особистого ключа КЕП.

| йнер Перегляд Сервіс<br>Варити Зберегтияк Надіоляти залит Друк Очистити |                    |                                        |                  |        |
|-------------------------------------------------------------------------|--------------------|----------------------------------------|------------------|--------|
| Відкрити Зберетти як. Надіолати запит Друк. Очистити                    |                    |                                        |                  |        |
|                                                                         |                    |                                        |                  |        |
| ко Докладно                                                             |                    |                                        |                  |        |
|                                                                         |                    |                                        |                  |        |
|                                                                         |                    |                                        |                  |        |
|                                                                         |                    |                                        |                  |        |
|                                                                         | 🔍 Реєстрація серти | фіката з файлу                         |                  | ×      |
|                                                                         | Папка:             | 🔭 Копия 👻                              | G 🦸 📂 🖽 -        |        |
|                                                                         | A                  | Иня                                    | Дата изменения   | Тип    |
|                                                                         |                    | 40103213_2408609292_DU240701174056.pfx | 01.07.2024 17:42 | *PKC:  |
|                                                                         | Главная            | A0103213_U240701174056.pfx             | 01.07.2024 17:41 | "PKC:  |
|                                                                         |                    | CA-05E19E2CD92EA2990100000001000000C1  | 20.02.2025 22:16 | Серті  |
|                                                                         |                    | E keyAgreement.cer                     | 20.02.2025 22:38 | Серті  |
|                                                                         | Рабочий стол       | setup_CiX509_CtxViewer.exe             | 03.07.2023 10:09 | Прил   |
|                                                                         |                    | signature.cer                          | 20.02.2025 22:38 | Серт   |
|                                                                         |                    | КНЕДП ТОВ П<br>Тип: Сертифікат ключів  | 20.02,2025 22:03 | Серті  |
|                                                                         | Библиотеки         | Размер: 1,44 КБ                        |                  |        |
|                                                                         |                    | Дата изменения: 20.02.2025 22:3        | 8                |        |
|                                                                         |                    |                                        |                  |        |
|                                                                         | Этот компьютер     |                                        |                  |        |
|                                                                         |                    | Bce day                                | пи               |        |
|                                                                         | -                  |                                        |                  |        |
|                                                                         | Сеть               |                                        |                  |        |
|                                                                         |                    |                                        |                  |        |
|                                                                         |                    | Имя файла:                             | + O1             | пкрыть |
|                                                                         |                    | Тип файлов: Всі файли                  | • 0              | Лтмена |

12. Натискаємо «Виконати».

| Робота          | з з ключовим контейнером власника ""        |
|-----------------|---------------------------------------------|
| онтейне         | р Перегляд Сервіс                           |
| нома<br>Ихід Ві | С В. С. С. С. С. С. С. С. С. С. С. С. С. С. |
| Коротко         | Докладно                                    |
|                 |                                             |

|                             | Реєстрація сертифіката, вла                      | сник - "Малунов Костянт                | ин Васильович"                              |
|-----------------------------|--------------------------------------------------|----------------------------------------|---------------------------------------------|
| Тифор                       | мація про сертифікат к                           | uoua ED                                |                                             |
| тіфорі                      | пація про сертифікат ю                           |                                        |                                             |
| Власник                     |                                                  |                                        |                                             |
| Повне ім'я :                |                                                  | Ім'я, по батькові :                    |                                             |
| Населений пунк              | т: місто КИЇВ                                    | Серійний номер :                       |                                             |
| Поштовий індек              | KC : 0 1077                                      | Організація :                          | TOP "FADA''                                 |
| Адреса :                    | E. C. C. Jugero                                  | Країна :                               | 'JA                                         |
| Посада :                    | Директор                                         | Ідентифікатор організа                 | ції: MTD114_40102212                        |
| Прізвище :                  |                                                  |                                        |                                             |
| Виданий                     |                                                  |                                        |                                             |
| Повне ім'я :                | КНЕДП ТОВ "Центр сертифікації ключі<br>"Україна" | <sup>в</sup> Організація :             | ТОВ "Центр сертифікації ключів<br>"Україна" |
| Населений<br>пункт :        | Київ                                             | Країна :                               | UA                                          |
| Серійний номер<br>:         | UA-36865753-2401                                 | Ідентифікатор<br>організації :         | NTRUA-36865753                              |
| Серійний №<br>сертифіката : | 24F2FB070000000000000000000000000000000000       | 00000000000000000000000000000000000000 |                                             |
| Лієз:                       | 01.07.2024 18:28:35 GMT+2                        |                                        |                                             |

13. Обираємо кореневий сертифікат ЦСК «Україна»

| 🔍 Робота з ключовим контейнером власника ""                                                                                        | Arial | ~ | 22 | ~ <b>B</b> | I | U | 9 | = = | = ( |
|----------------------------------------------------------------------------------------------------|-------|---|----|------------|---|---|---|-----|-----|
| Контейнер Переглад Сервіс<br>📆 🧐 🗒 Еду 🐺 Таріслати запит Друк Очиктити<br>Виакд Відкрити Зберегти як Надіслати запит Друк Очиктити |       |   |    |            |   |   |   |     |     |
| Коротко Докладно                                                                                                    |       |   |    |            |   |   |   |     |     |

| Завантаження с     | ртифіката видавця для клю   | чів "Малунов Кос             | гянтин Васильович"                                                                | ×                         |
|--------------------|-----------------------------|------------------------------|-----------------------------------------------------------------------------------|---------------------------|
| Папка:             | 📒 Копия                     | •                            | G 🌶 📂 🖽 -                                                                         |                           |
| $\wedge$           | Имя                         |                              | Дата изменения                                                                    | Тип                       |
|                    | 40103213_2408609292_DU2     | 40701174056.pfx              | 01.07.2024 17:42                                                                  | "PKC:                     |
| Главная            | 40103213_U240701174056.p    | ofx                          | 01.07.2024 17:41                                                                  | "PKC:                     |
|                    | CA-05E19E2CD92EA299010      | 000000100000C1               | 20.02.2025 22:16                                                                  | Серті                     |
|                    | 🜆 keyAgreement.cer          |                              | 20.02.2025 22:38                                                                  | Серті                     |
| Рабочий стол       | 👸 setup_CiX509_CtxViewer.ex | e                            | 03.07.2023 10:09                                                                  | Прил                      |
| -                  | 🔊 signature.cer             |                              | 20.02.2025 22:38                                                                  | Серті                     |
|                    | 🜆 КНЕДП ТОВ _Центр серти    | фікації ключів               | 20.02.2025 22:03                                                                  | Серті                     |
| <br>Этот компьютер | /                           | КНЕ,<br>Тип:<br>Разм<br>Дата | ДП ТОВ _Центр сертис<br>Сертифікат ключів<br>мер: 1,40 КБ<br>изменения: 20.02.202 | фікації ключів<br>5 22:03 |
| Сеть               | Bce фа                      | йлы                          |                                                                                   |                           |
|                    | •                           |                              |                                                                                   |                           |
|                    | Имя файла: КНЕДП ОВ         | _Центр сертифікації          | ключів_У 👻 От                                                                     | крыть                     |
|                    | Тип файлов: Всі файли       |                              | - 0                                                                               | тмена                     |
|                    |                             |                              |                                                                                   |                           |

14. Натискаємо «Виконати».

| Паретля К Серис<br>Паретля К Каронализант Дох Очестия<br>Колдоно<br>Колдоно<br>Кол                                                           |                                                      |                                                                                                    |
|----------------------------------------------------------------------------------------------------|------------------------------------------------------|----------------------------------------------------------------------------------------------------|
| Теретля, Серіс<br>III Зеретня к. Надсклят залит Дух Онстин<br>Кладно<br>Кладно<br>Кла     | обота з ключовим контейнером власника ""             |                                                                                                    |
| ин Зерети в наскои зат Со Санки<br>ИКАВИО<br>ИКАВИО<br>ИКАВ | тейнер Перегляд Сервіс                               |                                                                                                    |
| Кладно<br>Завантажения сертифіката, власник - "КНЕДП ТОВ "Центр сертифікації ключів "Україна"" – С К<br>Завантажения сертифіката, власник - "КНЕДП ТОВ "Центр сертифікації ключів "Україна""<br>Пнформація про сертифікат<br>Власник<br>Повие ім'я : КОЄДП ТОВ Центр сертифікація : ТОВ Центр сертифікації ключів<br>Україна<br>Населения<br>Коїв Країна : UA<br>Серійний понер UA-35865753 - 2401<br>Підроздія : Анічістврство цифрові трансформаці Україна : UA<br>Виданий<br>Організація : Місстврство цифрові трансформаці Україна : UA<br>Виданий<br>Організація : Міністерство цифрові трансформаці Україна : UA<br>Підроздія : Анічістврство цифрові трансформаці Україна : UA<br>Серійний понер : UA-3520851-2020<br>Країна : UA<br>Серійний і Иністерство цифрові трансформаці Україна : UA<br>Паслений пункт : Коїв<br>Серійний і Иністерство цифрові трансформаці Україна : UA<br>Понен м'я : Центральній засцунаванной організація : ICB<br>Серійний понер : UA-3520851-2020<br>Країна : UA<br>Серійний понер : UA-45220851-2020<br>Країна : UA<br>Серійний понер : UA-45220851-2020<br>Країна : UA<br>Серійний понер : UA-45220851-2020<br>Країна : UA<br>Висонений з : Центральной організацій : Свів<br>Серійний понер : UA-45220851-2020<br>Країна : UA<br>Висонений пункт : Коїв<br>Серійний понер : UA-45220851-2020<br>Країна : UA<br>Висонений з : Центральной организація : Свів<br>Серійний понер : UA-45220851-2020<br>Країна : UA<br>Висонений з : Центральной организація : Свів<br>Серійний понер : UA-45220851-2020<br>Країна : UA<br>Висонений з : Центральной организація : Свів<br>Серійний понер : UA-45220851-2020<br>Країна : UA<br>Висонений з : Центральной организація : Свів<br>Серійний понер : UA-45220851-2020<br>Країна : UA<br>Висонений з : Центральной организація : Свів<br>Серійний понер : UA-45220851-2020<br>Країна : UA<br>Висонений : UA                                                                                                    | д Відкрити Зберегти як Надіслати запит Друк Очистити |                                                                                                    |
| Завантажения сертифіката, власник - "КНЕДЛ ТОВ "Центр сертифікації ключів "Україна""       —       —       —       —       —       —       —       —       —       —       —       —       —       —       —       —       —       —       —       —       —       —       —       —       —       —       —       —       —       —       —       —       —       —       —       —       —       —       —       —       —       —       —       —       —       —       —       —       —       —       —       —       —       —       —       —       —       —       —       —       —       —       —       —       —       —       —       —       —       —       —       —       —       —       —       —       —       —       —       —       —       —       _       _       _       _       _       _       _       _       _       _       _       _       _       _       _       _       _       _       _       _       _       _       _       _       _       _       _       _       _       _       _                                                                                                    | ютко Докладно                                        |                                                                                                    |
| • Вавантажения сертифіката, власник - "КНЕДП ТОВ "Центр сертифікації ключів "Україна""       —       ×         Завантажения сертифіката, власник - "КНЕДП ТОВ "Центр сертифікації ключів "Україна""       —       ×         Інформація про сертифіката       власник       "КНЕДП ТОВ "Центр сертифікації ключів "Україна""       •         Інформація про сертифіката       власник       *       *       *       •       •       ×         Власник       •       Кнёв       Країна :       UA       •       •       >       >       >       >       >       >       >       >       >       >       >       >       >       >       >       >       >       >       >       >       >       >       >       >       >       >       >       >       >       >       >       >       >       >       >       >       >       >       >       >       >       >       >       >       >       >       >       >       >       >       >       >       >       >       >       >       >       >       >       >       >       >       >       >       >       >       >       >       >       >       >       >                                                                                                    |                                                      |                                                                                                    |
| Завантаження сертифіката, власник - "КНЕДП ТОВ "Центр сертифікації ключів "Україна""       —        ×         Завантаження сертифіката, власник - "КНЕДП ТОВ "Центр сертифікації ключів "Україна""       —        ×         Інформація про сертифікат       власник       •        •          Власник       •        •        •        •          Повне ін'я :       Києв       Країна :       ∪ A       •          Серійний понер       UA-3685753-2401       Ідентифікатор організації :       •        •          Організація:       Містерство цифової трансформації Україна :       UA       •        •          Підподлі :       Маністерство цифової трансформації Україна :       UA       •        •          Організація:       •         •        •        •        •          Підподлі :       Маністерство цифової трансформації Україна :       UA       •        •        •          Організація:       •        •         •        •        •        •          Підподлі :       •        •        •        •        •        •        •        •        •        •        •        •        •        •        •        •        •        •        • <t< th=""><th></th><th></th></t<>                                                                                                    |                                                      |                                                                                                    |
| Срейный Ме       Організацій : Міністерство цакровой трансформації Україна       —       ×         Завантаження сертифіката, власник - "КНЕДП ТОВ "Центр сертифікації ключів "Україна""       —       ×         Інформація про сертифікат       Васенник       *         Повнє ім'я :       КНЕДП ТОВ 'Центр сертифікації ключів       Організація :       ТОВ 'Центр сертифікації ключів       *         Повнє ім'я :       Києїв       Країна :       UA         Повнє ім'я :       Києїв       Країна :       UA         Повнє ім'я :       Києїв       Країна :       UA         Повнє ім'я :       Цастросвртифікації ключів       Україна"          Організація :       Міністерство цакрової трансформації Україна :       VIR UA-36865753          Виданній       Організації :       Міністерство цакрової трансформації Україна :       UA         Організації :       Адміністерство цакрової трансформації Україна :       UA       4         Підрохділі :       Адміністерство цакрової трансформації Україна :       UA       4         Організації :       Міністерство цакрової трансформації Україна :       UA       4         Повиськім'я :       Центральний засядачувальний органі       Серійній номер :       UA -43220851-2020         Країна :       :       051:5E2CD92/2                                                                                                    |                                                      |                                                                                                    |
| <ul> <li>Завантажения сертифіката, власник - "КНЕДП ТОВ "Центр сертифікації ключів "Україна"" – □ ×</li> <li>Завантажения сертифіката, власник - "КНЕДП ТОВ "Центр сертифікації ключів "Україна""</li> <li>Інформація про сертифікат<br/>Власник</li> <li>Повнє ів'я: КнЕДП ТОВ "Центр сертифікації ключів</li> <li>Організація: TOB "Центр сертифікації ключів<br/>"Україна"</li> <li>Населений<br/>пушкт: Кнё</li> <li>Кнё</li> <li>Країна: UA</li> <li>Серійний нонер: UA-36865753</li> <li>Вилалий</li> <li>Організація: Мністерство цифової прансформації Україна: UA</li> <li>Повнє ів'я: Центр сертифікації ключів</li> <li>Серійний нонер: UA-36865753 - 201</li> <li>Билалий</li> <li>Організація: Мністерство цифової прансформації Україна: UA</li> <li>Повнє ів'я: Центр про ПС ЦЗО</li> <li>Країна: UA</li> <li>Повнє ів'я: Центр про ПС ЦЗО</li> <li>Країна: UA</li> <li>Повнє ів'я: Центранняй засіднуванняй україни Серійний нонер: UA-453220851-2020</li> <li>Країна: UA</li> <li>Повнє ів'я: Центранняй засіднуванняй орган</li> <li>Населений пункт: Кнів</li> <li>Серійний № 051:5E2CD92EA2990100000010000007A010000</li> <li>серійний № 051:5E2CD92EA2990100000010000007A010000</li> <li>серійний № 051:5E2CD92EA29901300000010000007A010000</li> <li>серійний № 051:5E2CD92EA29901300000010000007A010000</li> <li>серійний № 051:5E2CD92EA29901300000010000007A010000</li> <li>серійний № 051:5E2CD92EA29901300000010000007A010000</li> <li>серійний № 051:5E2CD92EA29901300000010000007A010000</li> <li>серійний № 051:5E2CD92EA29901300000010000007A010000</li> <li>серійний № 051:5E2CD92EA2990130000010000007A010000</li> <li>серійний № 051:5E2CD92EA29901300000010000007A010000</li> <li>серійний № 051:5E2CD92EA29901300000010000007A010000</li> <li>Серійний № 100000000000000000000000000000000000</li></ul>                                                                                                    |                                                      |                                                                                                    |
| Завантаження сертифіката, власник - "КНЕДП ТОВ "Центр сертифікації ключів "Україна"       —        х         Завантаження сертифіката, власник - "КНЕДП ТОВ "Центр сертифікації ключів "Україна"       —        х         Інформація про сертифікат       "       •       •       •       •       •       ×         Інформація про сертифікат       власник       •       •       •       •       •       •       •       •       •       •       •       •       •       •       •       •       •       •       •       •       •       •       •       •       •       •       •       •       •       •       •       •       •       •       •       •       •       •       •       •       •       •       •       •       •       •       •       •       •       •       •       •       •       •       •       •       •       •       •       •       •       •       •       •       •       •       •       •       •       •       •       •       •       •       •       •       •       •       •       •       •       •       •       •       •       •       • </td <td></td> <th></th>                                                                                                    |                                                      |                                                                                                    |
| Завантаження сертифіката, власник - "КНЕДП ТОВ "Центр сертифікації ключів "Україна""       —        ×         Завантаження сертифіката, власник - "КНЕДП ТОВ "Центр сертифікації ключів "Україна""       —        ×         Інформація про сертифікат       власник       •       •         Власник       Власник       •       •       •         Повне ін'я :       *       *       •       •       •         •       Україна"       •       •       •       •       •         •       •       *       *       •       •       •       •       •       •       •       •       •       •       •       •       •       •       •       •       •       •       •       •       •       •       •       •       •       •       •       •       •       •       •       •       •       •       •       •       •       •       •       •       •       •       •       •       •       •       •       •       •       •       •       •       •       •       •       •       •       •       •       •       •       •       •       •       •       •       •                                                                                                    |                                                      |                                                                                                    |
| Завантажения сертифіката, власник - "КНЕДП ТОВ "Центр сертифікації ключів "Україна"         Інформація про сертифікат         Власник         Повне ін'я :         КНЕДП ТОВ "Центр сертифікації ключів         Повне ін'я :         Україна"         Повне ін'я :         Гов "Центр сертифікації ключів         Повне ін'я :         Повне ін'я :         Організації :         Повне ін'я :         Центровний заскідчувальної заскідчувальної зас                                                                                                    |                                                      | 🖈 Заванта жения селтифіката власник - "КНЕЛП ТОВ "Центр селтифікації клюція "Україна"" — 🗖 🗙             |
| Завантаження сертифіката, власник - "КНЕДП ТОВ "Центр сертифікації ключів "Україна""  Iнформація про сертифікат Власник  Rosene м'я: КЧЕДП ТОВ Центр сертифікації ключів Організація: ТОВ Центр сертифікації ключів 'Україна"  Rosene м'я: 'Україна"  Ceptinnii Nonep UA-36865753-2401 Internet UA-36865753  Buncannii  Opranisaція: Міністерство цифрової трансформації Україня серіїний нонер : UA-36865753  Buncannii  Opranisaція: Міністерство цифрової трансформації Україня UA-36865753  Buncannii  Ceptinnii None 0 SE 1952CD92EA29901000000010000007A010000  ceptinghistra : 0330740052607490500016702718924180066640030720)  Діє з: 03.04.2024 09:53:00 GMT+2  Buncantii Knove  Apyx Зберети в HTML                                                                                                    |                                                      |                                                                                                    |
| Інформація про сертифікат            Власиних         Власиних           Повине ім'я:         КНЕДП ТОВ Центр сертифікації ключів<br>Україна:         Організація:         ТОВ "Центр сертифікації ключів<br>Україна:           Населений<br>пункт:         Київ         Країна:         UA           Серійний импер<br>:         UA-36865753-2401         Ідентифікатор<br>організації:         NITRUA-36865753           Виданий         Організація:         М'ястерство шифрової трансформації Україня:         UA-43220851-2020           Підроздія:         Аднінстратор ПС (1920)         Країна:         UA           Організація:         М'ястерство шифрової трансформації Україня         Серійний имонер:         UA-43220851-2020           Підроздія:         Аднінстратор ПС (1920)         Країна:         UA           Повине ім'я:         Центральний зосіднувальний орган         Населений пункт: Київ           Серійний монер:         0.04.2029 09:53:00 GMT+2         Цана           Відкритий ключя         0.04.2029 09:53:00 GMT+2         V           Відкритий ключя         Зберетти в НТИL         Виковати         Гритинити                                                                                                    |                                                      | Завантаження сертифіката, власник - "КНЕДП ТОВ "Центр сертифікації ключів "Україна""                     |
| Інформація про сертифікал           Власник         Овяне ім'я:         КНЕДП ТОВ 'Центр сертифікалії ключів<br>'Україна'         Організація:         ТОВ 'Центр сертифікалії ключів<br>'Україна'           Населений<br>пункт:         Київ         Країна:         UA           Серійний номер:         UA-36865753-2401         Дентифікатор<br>організації:         NTRUA-36865753           Висаний         Організація:         Мністерство шифрової трансформації Україна         Серійний номер:         UA-45220851-2020           Підроздія:         Алніністратор ПС СІЗ         Країна:         UA           Повне ім'я:         Центральний засяцачувальний орган         Населенній пункт:         Київ           Серійний момер:         0.4.43220851-2020         Країна:         UA           Повне ім'я:         Центральний засяцачувальний орган         Населенній пункт:         Київ           Серійний момер:         0.3.04.2024 09:53:00 GMT+2         Центральний зася (335764005260758091667302718924180068640030720)         Дарук         Эберетти в НТИL         Виконати                                                                                                    |                                                      |                                                                                                    |
| Власник         ТОВ "Центр сертификації ключів         Організація :         ТОВ "Центр сертификації ключів<br>"Україна"           Повне ім'я :         Україна"         Організація :         "Тов" "Центр сертификації ключів<br>"Україна"           Насенний<br>тиринст:         Київ         Країна :         UA           Серійний номер<br>:         UA-36865753-2401         Прантификатор<br>організації :         NTRUA-36865753           Виданий         Організація ::         Мністерство цифрової трансформації України         Серійний номер :         UA-43220851-2020           Підрозділ :         Алиністратор ПС ЦЗО         Країна :         UA           Повне ім'я :         Центральний заскідчувальний орган         Населений пункт : Київ           Серійний номер :         0.3.4.2020 95/3:00 00010000000 00000000000000000000000                                                                                                    |                                                      | Інформація про сертифікат                                                                                |
| Висслений<br>Тукрайс*         КНЕДП ТОВ Центр сертифікації ключів<br>Тукрайс*         Організація:         ТОВ Центр сертифікації ключів<br>Тукрайс*           Населений<br>пункт:         Київ         Країна:         UA           Серійний нонер<br>:         UA-36865753-2401         Ідентифікатор<br>організації:         NTRUA-36865753           Виданий         Мністерство ізифрової трансфорнації Україна         Серійний нонер :         UA-36865753           Серійний нонер<br>:         UA-36865753-2401         Igentrufti нонер :         UA-36865753           Виданий         Мністерство ізифрової трансфорнації Україна         Серійний нонер :         UA-3220851-2020           Організація:         Аннін-стратор ITC ЦЗО         Країна :         UA           Повне ім'я :         Центральний засвідчувальний орган         Населений пункт : Київ           Серійний NP         05E 15E 2CD92EA 2590 10000000 1000007 7A0 10000         VA           Прилиняс дію :         03.04.2024 09:53:00 GMT +2         Igentrufti ключи         V           Відкритий ключи         09:53:00 GMT +2         Виковати         Гритинити                                                                                                    |                                                      | Власник                                                                                                  |
| Повине ім'я :       Кнієд ПТОВ Центр сертифікації ключів       Організація :       TOB Центр сертифікації ключів         Населений       Київ       Країна :       UA         Ссерійний номер       UA-36865753-2401       Ідентифікатор<br>організації :       NTRUA-36865753         Виданий       Організація :       Мністерство цифрової трансформації Україна :       UA         Організація :       Анністерство цифрової трансформації Україна :       UA-43220851-2020         Підроздія :       Алиністратор ITC ЦЗО       Країна :       UA         Повине ім'я :       Центральної засідіцчувальної орган       Населений пункт : Київ         Серійний номер :       05E 15E 2CD92EA 2990 10000000 10000007A0 10000       Серійний пункт :       Київ         Серійний №       05E 15E 2CD92EA 2990 100000000 700 10000       Серійний пункт :       Київ         Серійний №       05E 15E 2CD92EA 2990 10000000 10000007A0 10000       Серійний пункт :       Київ         Ца з :       0 30.4. 2024 09:53:00 GMT + 2       Виконати       Тритинити         Відкритий ключе       Фікранска и Притинити       Притинити                                                                                                    |                                                      | Diddmire                                                                                                 |
| Населений<br>пулкт :         Київ         Країна :         UA           Серійний номер         UA-36865753-2401         Ідентифікатор<br>організації :         NTRUA-36865753           Виданий         Організація :: Маністерство цифорові трансформації України         Серійний помер ::         UA-43220851-2020           Підрозділ :         Адніністратор ITC ЦЗО         Країна :         UA           Повне м'я :         Центральний засядчувальний орган         Населений пункт : Київ           Серійний №         0 551 552 2CD926 А2990 10000000 10000007 А0 10000         серийний пункт :           Серійний №         0 551 552 2CD926 А2990 10000000 10000007 А0 10000         серибний пункт :         Київ           Серійний №         0 551 552 2CD 926 А2990 10000000 10000007 А0 10000         серибний пункт :         Київ           Серійний №         0 551 552 2CD 926 А2990 500000 10000000 1000000 7200)         Ді в з :         0 30.4.2024 09:53:00 GMT + 2           Притинясцію :         0 3.04.2024 09:53:00 GMT + 2             Друк         Зберетти в НТИL         Виковати         Притинити                                                                                                    |                                                      | Повне ім'я : КНЕДП ТОВ "Центр сертифікації ключів Організація : ТОВ "Центр сертифікації ключів "Україна" |
| пункт :                                                                                                    |                                                      | Населений Київ Країна: ЦА                                                                                |
| ссрими юлер UA-36865753-2401 организації: NTRUA-36865753<br>Виданий<br>Організація : Мекстерство цифрової трансфорнації України Серійний номер : UA-43220851-2020<br>Підроздія : Адиністратор ITC (130 Країна : UA<br>Повне кім'я : Центральний засядачувальний орган Насселений пункт : Київ<br>Серійний NO 05: 1962CD9726.299010000000 1000000 7.001000<br>сертифіката : 0357640056074990301667302718924180068640030720)<br>Дія з 03.04.2024 09:53:00 GMT + 2<br>Відкритий ключ У<br>Друк Зберетти в НТИL Виконати Притинити                                                                                                    |                                                      | пункт:                                                                                                   |
| Виданий           Організація : Міністерство цифрової трансфорнації України         Серійний номер : UA-43220851-2020           Підроздія : Адніністратор ITC ЦЗО         Країна : UA           Повне ім'я : Центральний засвідчувальний орган         Населений пункт : Коїв           Серійний №         05E19E2CD92EA29901000000010000007A010000           сертифіката : (3357640052607456906166730271892418006640030720)         Діє з : 03.04.2024 09:53:00 GMT +2           Прилиняє дію : 03.04.2029 09:53:00 GMT +2            Відкритий ключ         ▼           Друк         Зберети в НТМL                                                                                                    |                                                      | ссеринин понер UA-36865753-2401 иден наркатор NTRUA-36865753                                             |
| Організація : Міністерство цифорової трансфорнації України Серійний номер : ЦА-43220851-2020           Підроздія : Адніністратор ITC ЦЗО         Країна :         ЦА           Повне ім'я : Центральний засядичувальний орган         Населений пункт : Коїв           Серійний №         05E19E2CD92EA29901000000010000007A010000         Серійний пункт : Коїв           Серійний №         05E19E2CD92EA29901000000010000007A010000         Серійний пункт : Коїв           Діє з :         03.04.2024 09:53:00 GMT +2         Припиняє дію :         0.3.04.2029 09:53:00 GMT +2           Відкритий ключи         ▼         Виконати         Пригинити                                                                                                    |                                                      | Виданий                                                                                                  |
| Органазция: пинстерство цировано трансформаци украни Серинии номер: UA-43220851-2020<br>Підроздія: Адній-стартор ПТС ЦЗО<br>Повие ім'я: Центральний засвідчувальний орган Населений пункт: Київ<br>Серійний № 05£19£2CD92A2901000000010000007A010000<br>сертифіката : (3357640526074569081667302718924180068640030720)<br>Діє з: 03.04.2024 09:53:00 GMT+2<br>Прилиняє дію : 03.04.2029 09:53:00 GMT+2<br>Відкритий ключу Эберети в НТМL Виконати Прилинити                                                                                                    |                                                      |                                                                                                    |
| Порне ін'я :         Центральний засідчувальний орган         Населений пункт : Ки́в           Серійний №         05E15E2CD92EA29901000000010000007A010000         серійний №         серійний №         сері                                                                                                    |                                                      | Організація : Міністерство цифрової трансформації України Серійний номер : UA-43220851-2020              |
| Серійний № 05Е15Є2СD926А29901000000010000007А010000<br>гертифіката : (33576400526074569081667302718924180068640030720)<br>Діє з : 03.04.2024 09:53:00 GMT+2<br>Припиняє дію : 03.04.2029 09:53:00 GMT+2<br>Відкритий ключ<br>Друк Зберетти в НТМL Виконати Притинити                                                                                                    |                                                      | Повне ім'я : Центральний засвідчувальний орган Населений пункт : Київ                                    |
| Серійний №         055195262390100000001000000100000000000000000000                                                                                                    |                                                      |                                                                                                    |
| сертифіката:         (3357640558074569031667302718924180066640030720)           Діє з:         03.04.2024 09:53:00 GMT+2           Припиняє дію :         00.40.2029 09:53:00 GMT+2           Відкритий ключ         т           Друк         Зберегти в НТМL                                                                                                    |                                                      | Серійний № 05Е19Е2СD92EA29901000000010000007A010000                                                      |
| Друк         36-регти в НТМL         Виконати         Прилиние                                                                                                    |                                                      | сертифіката: (33576400526074569081667302718924180068640030720)                                           |
| Відкритий киноч –<br>Друк Зберегти в НТМL Виконати Притинчити                                                                                                    |                                                      | Припиняє дію : 03.04.2029 09:53:00 GMT+2                                                                 |
| Відікритни ключ<br>Друк Зберетти в НТМL Виконати Притинити                                                                                                    |                                                      |                                                                                                    |
| Друк Зберегти в HTML Виконати Припинити                                                                                                    |                                                      | Вилирития ключ                                                                                           |
|                                                                                                    |                                                      |                                                                                                    |
|                                                                                                    |                                                      | Друк Зберетти в НТМL Виконати Пригичити                                                                  |

15. Обираємо кореневий сертифікат ЦЗО.

| Фобота з ключовим контейнером власника ""<br>Контейнер Перегляд Сервіс                                                                                                    | Arial                             |                                                                                                    | ~ 22 ~                                                                                                   | B                                                                                                    | I ⊻ S                                                                                                    | = =                            | =   | Ba |
|----------------------------------------------------------------------------------------------------|-----------------------------------|----------------------------------------------------------------------------------------------------|----------------------------------------------------------------------------------------------------|----------------------------------------------------------------------------------------------------|----------------------------------------------------------------------------------------------------|--------------------------------|-----|----|
| 📆 🧐 🗒 Станана Станана С<br>Станана Станана Станана Станана Станана Станана Станана Станана Станана Станана Станана Станана Станана Станана |                                   |                                                                                                    |                                                                                                    |                                                                                                    |                                                                                                    |                                |     |    |
| Коротко Докладно                                                                                                    | антаження се                      | ртифіката вида                                                                                               | вця для ключі                                                                                            | ів "КНЕДП ТОВ "                                                                                                  | 'Центр сертифікац                                                                                                    | ії ключів X                    |     |    |
|                                                                                                    | Папка:                            | 🚞 Копия                                                                                                    |                                                                                                    | -                                                                                                    | G 🏚 📂 🛄 -                                                                                                    |                                | 1 - |    |
|                                                                                                    |                                   | Имя                                                                                                    |                                                                                                    |                                                                                                    | Дата изменения                                                                                                    | Тип                            |     |    |
| Pal<br>Bu<br>Этот                                                                                                    | Главная<br>Бочий стол<br>блиотеки | 40103213_24<br>40103213_U2<br>2 CA-05E19E2<br>2 keyAgreeme<br>B setup_CiX50<br>2 signature.ce<br>2 КНЕДП ТОВ | 08609292_DU240<br>440701174056.pfs<br>CD92EA29901000<br>ent.cer<br>9_CtxView<br>г Разм<br>_Центр сс Дата | 701174056.рfx<br>00000100000001<br>55E19E2CD92EA25<br>Сертифікат клю<br>пр: 1,41 КБ<br>изменения: 20.0<br>ВСЕ Фа | 01.07.2024 17:42<br>01.07.2024 17:41<br>01.07.2024 17:41<br>20.02.2025 22:16<br>9901000000010000000<br>1000000010000000<br>1000000 | "РКС:<br>"РКС:<br>Серп<br>Соот |     |    |
|                                                                                                    | Сеть [                            | <ul> <li>Имя файла:</li> <li>Тип файлов:</li> </ul>                                                          | Всі файли                                                                                                |                                                                                                    | · · ·                                                                                                    | Сткрыть<br>Отмена              |     |    |

16. Натискаємо «Виконати».

| робота з ключовим контейнером власника ""               |  |
|---------------------------------------------------------|--|
| Контейнер Перегляд Сервіс                               |  |
| ны 23 Вакрити Збереттияк Надіолати запит Друк. Очистити |  |
| Коротко Докладно                                        |  |

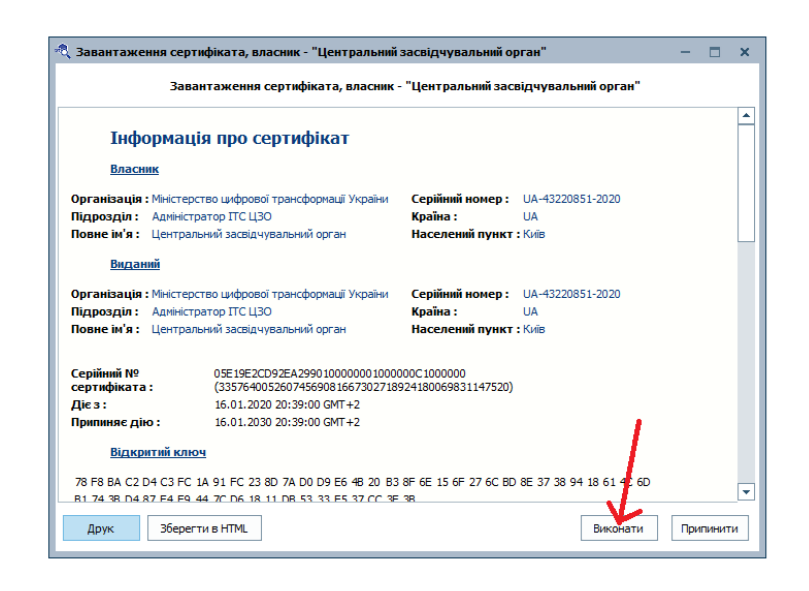

17. Далі завантажуємо у контейнер з КЕП сертифікат шифрування відкритого ключа КЕП.

| 💐 Робота з ключовим контейнером власника "" | ,               |
|---------------------------------------------|-----------------|
| Контейнер Перегляд Сервіс                   |                 |
| Відкрити                                    |                 |
| Зберегти як                                 | друк   Очистити |
| Змінити пароль контейнера                   |                 |
| Планова зміна ключів                        |                 |
| Додати ключі зв'язку                        |                 |
| Зберегти запит                              |                 |
| Перетворити сертифікат на запит             |                 |
| Зареєструвати сертифікат                    |                 |
| Очистити                                    |                 |
| Вихід                                       |                 |
|                                             |                 |

| ота з ключовим контейнером власника ""                                                                                                 | Arial → 22 → <b>B</b> <u>I</u> <u>U</u> <del>S</del> = = = =                                                                                                    |
|----------------------------------------------------------------------------------------------------|----------------------------------------------------------------------------------------------------|
| інер Перегляд Сервіс                                                                                                    |                                                                                                    |
| Відкрити Зберегти як Надіслати запит Друк Очистити                                                                                     |                                                                                                    |
| ко Докладно                                                                                                    |                                                                                                    |
|                                                                                                    |                                                                                                    |
|                                                                                                    |                                                                                                    |
|                                                                                                    |                                                                                                    |
|                                                                                                    | С Ресстрация сертификата з фанлу                                                                                                    |
|                                                                                                    | Папка: 🦲 Копия 🔹 🌍 🧊 🔛 🕯                                                                                                    |
|                                                                                                    | Имя Дата изменения Тип<br>Ф. 40102212 2409600202 DU240701174056 жи 20.02 2025 22:02 "РИС"                                                                                                    |
|                                                                                                    | Главная 🔩 40103213_U240701174056.pfx 01.07.2024 17:41 "РКС!                                                                                                    |
|                                                                                                    | Д. СА-05Е19Е2СD92EA2990100000001000000C1 20.02.2025 22:16 Серт     Д. СА-05Е19Е2CD92EA2990100000001000000C1 20.02.2025 22:16 Серт     Д. СА-05Е19Е2CD92EA2990100000001000000C1 20.02.2025 22:16 Серт     Д. СА-05Е19Е2CD92EA2990100000001000000C1 20.02.2025 22:16 Серт     Д. СА-05Е19Е2CD92EA2990100000001000000C1 20.02.2025 22:16 Серт     Д. СА-05Е19Е2CD92EA2990100000001000000C1 20.02.2025 22:16 Серт     Д. СА-05Е19Е2CD92EA299010000000000000000000000000000000000                                                                                                    |
|                                                                                                    | Рабочий стол Рабочий стол Раб                                                                                                    |
|                                                                                                    | Гип: Сертиркат ключив Серти                                                                                                    |
|                                                                                                    | № КНЕДІ І ГОВ_Центр сертифі Дата изменения: 20.02.2025 22:38 Серті<br>Библиотеки                                                                                                    |
|                                                                                                    |                                                                                                    |
|                                                                                                    |                                                                                                    |
|                                                                                                    | Все файци                                                                                                    |
|                                                                                                    |                                                                                                    |
|                                                                                                    | Сеть                                                                                                    |
|                                                                                                    |                                                                                                    |
|                                                                                                    | Tun dalinos: Rei dalina y Ormena                                                                                                    |
|                                                                                                    |                                                                                                    |
| ата з ключовим контейнером власника ""<br>нер Перегляд Сервіс<br>відкрити Зберегти як Надіслати запит Друк Очистити                    |                                                                                                    |
| аз ключовим контейнером власника ""<br>нер Перегляд Сервіс<br>Відкрити Зберегти як Надіслати запит Друк Очистити<br>9 докладно         |                                                                                                    |
| ата з ключовии контейнером власника ""<br>нер Перегляд Сервіс<br>Відкрити Зберегтияк Надіслати запит Друк Очистити<br>о Докладно       | С<br>Ресстрація сертифіката, власник - "Малунов Костянтин Васильович" — С<br>Ресстрація сертифіката, власник - "Малунов Костянтин Васильович"                                                                                                    |
| аз ключовии контейнерои власника ""<br>нер Перегляд Сервіс<br>Відкрити Зберегти як Надіслати запит Друк Очистити<br>о Докладно         |                                                                                                    |
| га з ключовии контейнерон власника ""<br>ер Перегляд Сервіс<br>Вакрити Зберетти як Надіслати запит Друк Очистити<br>Докладно           |                                                                                                    |
| а з ключовим контеймерон власника ""<br>p Перегляд Сервіс<br>Закрити Зберети як Надіслати запит Друк Очистити<br>Докладно              | С  Ресстрація сертифіката, власник - "Малунов Костянтин Васильович"  Ресстрація сертифіката, власник - "Малунов Костянтин Васильович"  Ресстрація сертифікат ключа зв'язку Власник Повис ім'я:  Слабной зики сийта КЛЮ                                                                                                    |
| а з ключовим конттейнером власника ""<br>р Переглад Сервіс<br>Дарити Зберетти як Надіслати запит Друк Очистити<br>Докладно             | С Ресстрація сертифіката, власник - "Малунов Костянтин Васильович" — С Х Ресстрація сертифіката, власник - "Малунов Костянтин Васильович"  Иформація про сертифікат ключа зв'язку Власник Повне ім'я : Серійний номер : Серійний номер : Серійний  |
| а з ключовим контеймером власника <sup>ти</sup><br>p Перегляд Сервіс<br>дарити Зберети як Надіовати запит Друк Очистити<br>Докладно    | Ресстрація сертнфіката, власник - "Малунов Костянтин Васильович" – С Х Ресстрація сертнфіката, власник - "Малунов Костянтин Васильович" Повне ім'я : С Сертінція про сертифікат Ключа Зв'язку Власник Повне ім'я : С Сертінцій помер : Сертінцій помер :                                 |
| а з клисчовим контейиером власника ""<br>p Перегляд Сервіс<br>Закрити Зберегти як Надіолати запит Друк Очистити<br>Докладно            | Ресстрація сертнфіката, власник - "Малунов Костянтин Васильович" — С Х Ресстрація сертнфіката, власник - "Малунов Костянтин Васильович" Повне ім'я : Положи сертнфікат клноча ЗВ'ЯЗКУ Власник Повне ім'я : Положи сертнфікат клноча ЗВ'ЯЗКУ Власник Повне ім'я : Положи сертнфікат клноча ЗВ'ЯЗКУ Власник Повне ім'я : Положи сертнфікат клноча ЗВ'ЯЗКУ Власник Повне ім'я : Положи сертнфікат клноча ЗВ'ЯЗКУ Власник Повне ім'я : Положи сертнфікат клноча ЗВ'ЯЗКУ Власник Повне ім'я : Положи сертнфікат клноча ЗВ'ЯЗКУ Країна : ЦА Посада : Директор Прізвище : Ца                                                                                                    |
| а з ключовии контеїнером власника <sup>та</sup><br>р Перегляд Сервіс<br>Закрити Зберегти як Надіслати запит Друк. Очистити<br>Докладно |                                                                                                    |
| а з ключовим контейнером власника <sup>ти</sup><br>р Перегляд Сервіс<br>Закротти Зберегти як Надіслати запит Друк Очистити<br>Докладно | Серійний номер : Серійний номер : Сері |
| аз ключовии контейнерон власника ""<br>ер Переглад Сервіс<br>Відкумти Зберетти як Надіслати запит Друк Очистити<br>Докладно            | Реестрація сертифіката, власник - "Малунов Костянтин Васильович"     – С ×     Реестрація сертифіката, власник - "Малунов Костянтин Васильович"     Реестрація сертифіката, власник - "Малунов Костянтин Васильович"     Гиформація про сертифікат ключа зв'язку     Власник     Повне ім'я : 1 - 1 - 1 - 1 - 1 - 1 - 1 - 1 - 1 - 1                                                                                                    |
| аз ключовии контейнерон власника **<br>ер Переглад Сервіс<br>Выкулти Зберетти як Надіслати запит Длук Очистити<br>Дакладно             | Peecrpaція сертифіката, власник - "Малунов Костянтин Васильович"     Peecrpaція сертифіката, власник - "Малунов Костянтин Васильович"     Peecrpaція сертифіката, власник - "Малунов Костянтин Васильович"     IHформація про сертифікат ключа зв'язку     Bласник     Повне ім'я :                                                                                                    |
| а з ключовии контейнерои власника <sup>та</sup><br>р Перегляд Сервіс<br>Відкунти Зберегти як Надіолати запит Друк Фчистити<br>Докладно | • Ресстрація сертифіката, власник - "Малунов Костянтин Васильович"       — • ×         • Ресстрація сертифіката, власник - "Малунов Костянтин Васильович"       — • ×         Інформація про сертифікат ключа зв'язку       Васлик         Власник       — • Малунов Костянтин Васильович"         Повне ів'я :       • • • • • • • • • • • • • • • • • • •                                                                                                    |
| аз ключовии контейнерон власника **<br>ер Переглад Сервіс<br>Валкунти зберетти як Надіслати залит Друк Очистити<br>Докладно            | Реестрація сертифіката, власник - "Малунов Костянтин Васильович"                                                                                                    |
| а з ключовии контейнерои власника **<br>ер Переглад Сервіс<br>Видкрити зберетти як Надіслати залит Друк Очистити<br>Дакладно           | Сертифіката, власник - "Малунов Костянтин Васильович"         х           Ресстрація сертифіката, власник - "Малунов Костянтин Васильович"         х           Посли і про сертифікат ключа зв'язку         Власник           Посли і притит : «сто КИВ<br>Посли і притит : «сто КИВ<br>Посли і притит : «сто КИВ<br>Посли і притит : «сто КИВ<br>Посли і притит : «сто КИВ<br>Посли і притит : «сто КИВ<br>Посли і притит : «сто КИВ<br>Посли і притит : «сто КИВ<br>Посли і притити і про сертифікат ключа зв'язку         Смі я, по батькові :<br>Посли і притити і притити і притири сертифікат ключа зв'язку<br>Країва :         и           Посли і притити і притири сертифікат ключа зв'язку         Посли і притири сертифікат ключа зв'язку         Посли і притири сертифікат ключа зв'язку           Посли і прити : «сто КИВ<br>Посли і притири сертифікатор організації :         Посли і притири сертифікаці ключа україна и ца<br>притири сертифіката»         Організаці :         Посли і притири сертифікаці ключа україна и ца<br>притири сертифіката»           Посли і притири : «сто КИВ<br>Посли : «серійний номер и сертифікаці ключа країна :         Посли і притири сертифікаці ключа україна и ца<br>притири сертифіката»         Пантири сертифікаці ключа україна и ца<br>притири сертифіката»         Пантири сертифікаці ключа україна и ца<br>притити :         Пантири сертифікаці ключа україна и ца<br>притири сертифіката»         Пантири сертифікаці ключа україна и ца<br>притири сертифіката»         Пантири сертифікаці ключа україна и ца<br>притири сертифіката»         Пантири сертифіката»         Пантири сертифіката»         Пантири сертифіката»         Пантири сертифіката»         Пантири сертифіката»         Пантири сертифіката»                                                                                                    |

18. В результаті отримуємо повноцінний контейнер з усіма потрібними сертифікатами.

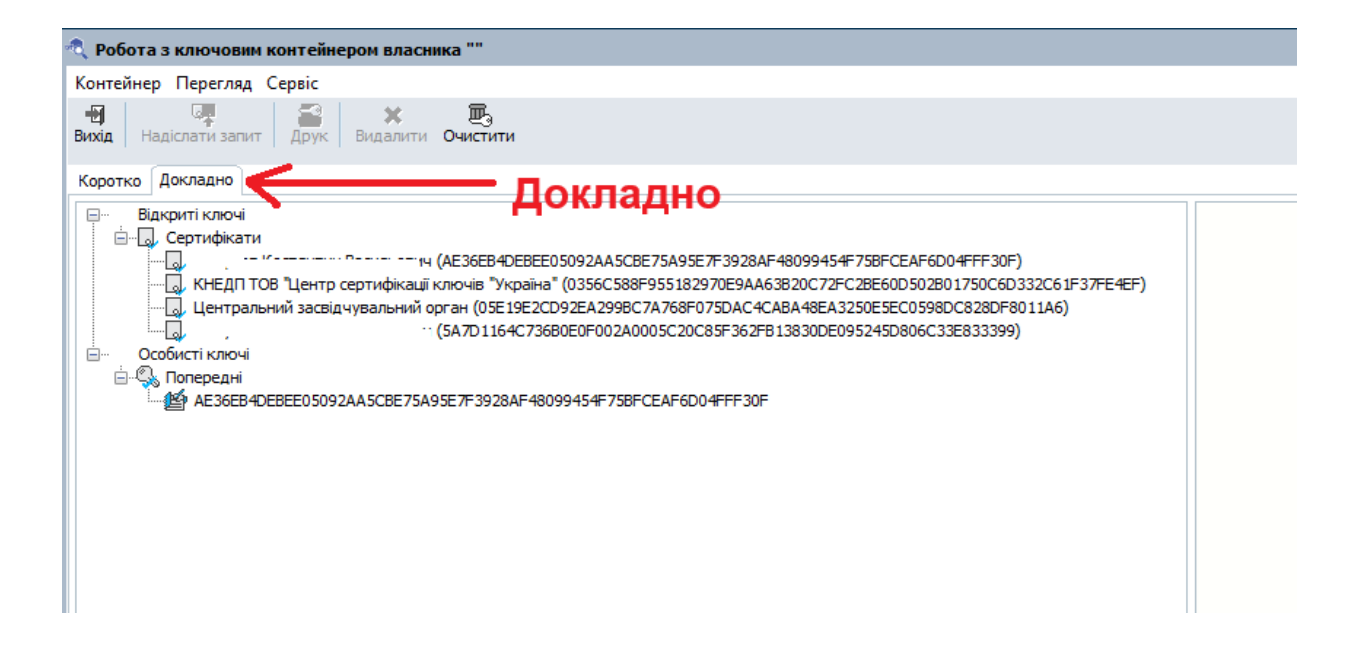

19. Міняємо розширення файлу КЕП з .pfx на .ZS2 (див. п.2). Після чого необхідно виконати переприв'язку КЕП в ЕКО БУМ 24/7.